## راهنمای ثبت نام VPN

جهت ثبت نام VPN وارد سایت اصلی دانشگاه علوم پزشکی شهید بهشتی به آدرس <u>https://sbmu.ac.ir</u> شوید. سپس بر روی سامانه ها کلیک کنید.

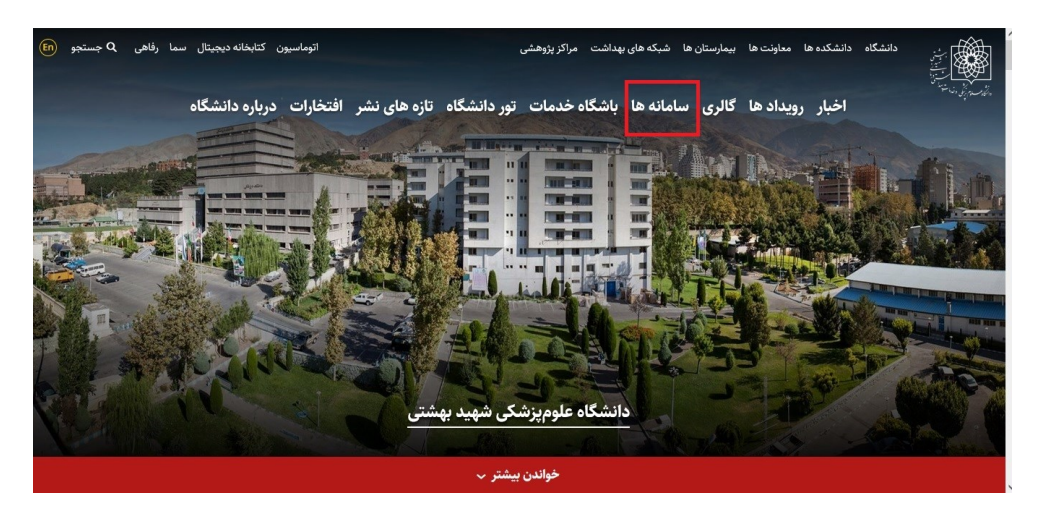

بخش هیئت علمی و یا دانشجویان را انتخاب نمایید.

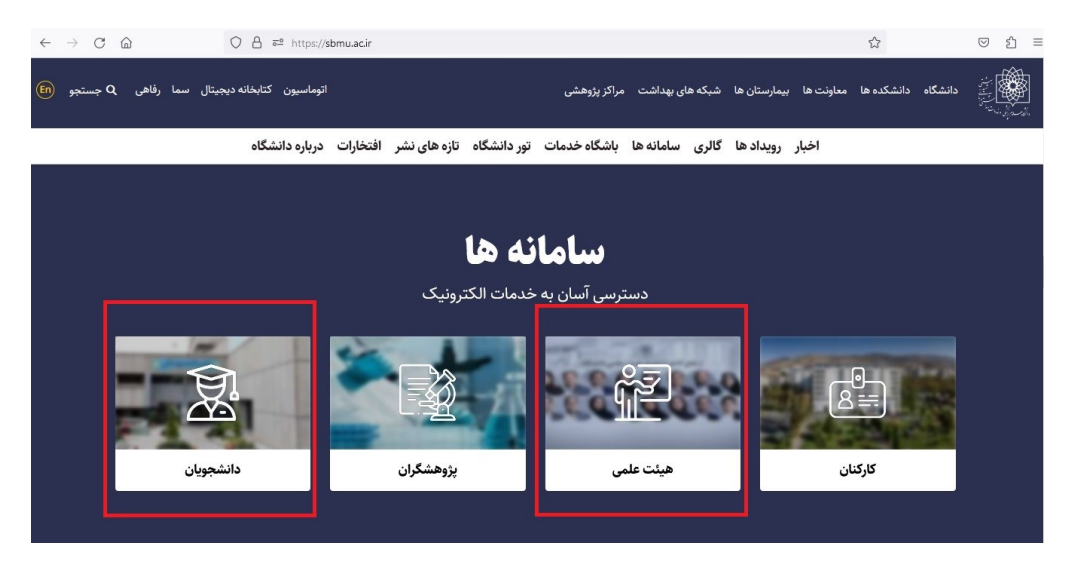

سپس سامانه VPN را انتخاب نمایید

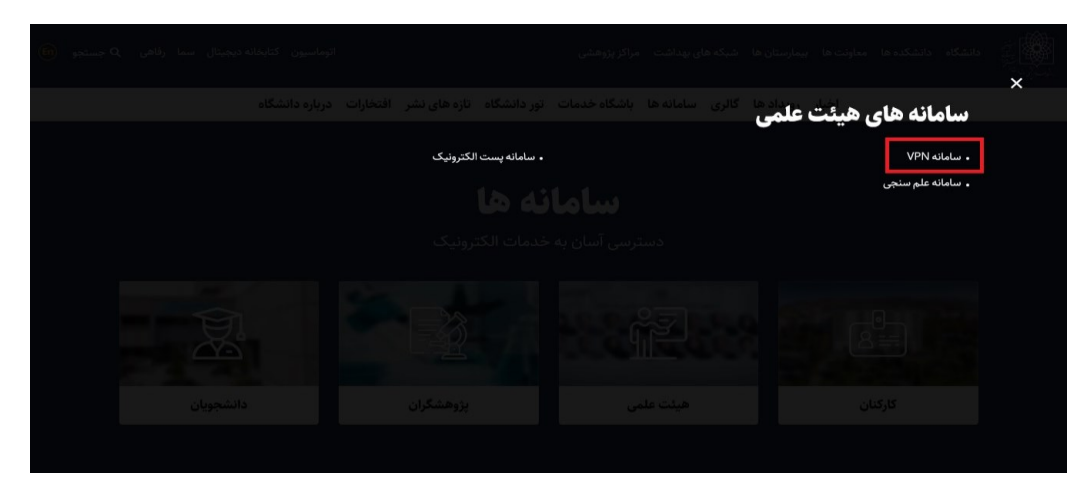

| فرم درخواست <b>VPN</b> دانشگاه علوم پزشکی شهید بهشتی |  |
|------------------------------------------------------|--|
| کد ملی                                               |  |
| کد ملی                                               |  |
| ✔ يررسى كد ملى                                       |  |
| طراحى و اجرا توسط مديريت آمار و فناورى اطلاعات       |  |
|                                                      |  |

در کادر کد ملی خود را وار نموده و بر روی بررسی کد ملی کلیک نمایید.

پس از چک کردن و تکمیل فرم بر روی ارسال درخواست کلیک کنید.

|                                    | رسی دد ملی<br>۱۱. خانداد ک |
|------------------------------------|----------------------------|
|                                    |                            |
| FirstName                          | LastName                   |
|                                    |                            |
| ایمیل اکادمیک                      | موبايل                     |
|                                    |                            |
| کلمه عبور پیشنهادی                 |                            |
| <br>لطفا کلمه عبوری که موردنظر شما | ت در این قسمت درج کنید     |
|                                    |                            |
| 23unh                              | Captcha 😝                  |
|                                    | _                          |
| · 🖌 🛛                              | بال درخواست                |